## 前端视频设备设置

- 一、 大华 HCVR、IPC 设置方法
  - 1、 进入 WEB 页面:通过搜索工具或者直接通过浏览器进去视频设备的 WEB 配置界面(默 认地址为 192.168.1.108),输入账户和密码(默认账户和密码均为 admin)
  - 2、 TCP/IP:根据现场的网络情况,设置好设备的 IP 地址信息,保证设备能够上因特网。(注意 设备的 DNS);
  - 3、 P2P:在私网穿透中,勾选启用,保证设备的连接状态为在线。

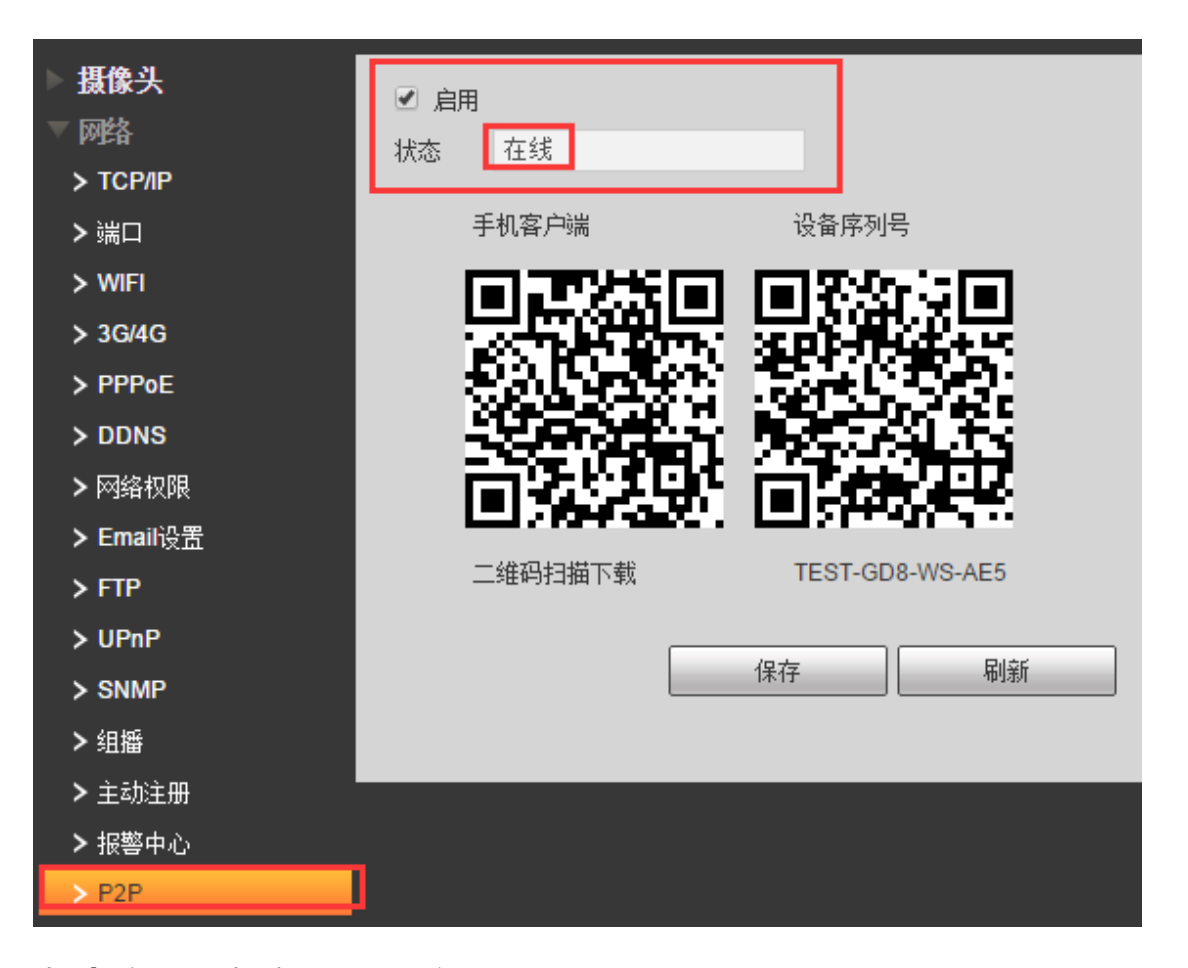

4、 自动注册 (连接 7016 平台): 通过 IE 浏览器进入设置界面后,在【网络设置】中,找 到【自动注册】选项,勾选启动后,填入 IP 地址,端口和子设备 ID。如下图所示:

| IP Camera               |       |                |                  |
|-------------------------|-------|----------------|------------------|
| ▶ <b>相机设置</b><br>▼ 网络设置 | 自动注册  |                |                  |
| > TCP/IP                | ⊻ 启动  |                | —— 中心的固定IP地址和端口号 |
| > 连接                    | IP地址  | 182.147.98.181 | 中心的唯一识别ID,建议,    |
| > PPPoE                 | 端口    | 9500           | 1、单独使用时设置为警云中的用  |
| > DDNS                  | 子设备ID | 3344           | 户编号 2、配合报警主机时设置  |
| > IP权限                  |       | 恢复默认 易         |                  |
| > SMTP(邮件)              |       |                |                  |
| > UPnP                  |       |                |                  |
| > Bonjour               |       |                |                  |
| > 组播                    |       |                |                  |
| > 自动注册                  |       |                |                  |
| > 802.1x                |       |                |                  |
| > QoS                   |       |                |                  |

5、 **丛文警云:**在网络设置—丛文警云中,依次输入中心 IP 地址,警云端口号。如果需要启 用视频设备的报警功能,还需要设置用户编号,启用相应的防区。

| WEB SERVICE                   | 预览                                  | 回放                     | 报警                                                                                                    | 设置             | 信息                                  | 退出                        |                        |               |      |
|-------------------------------|-------------------------------------|------------------------|----------------------------------------------------------------------------------------------------|----------------|-------------------------------------|---------------------------|------------------------|---------------|------|
| ▶ <b>摄像头</b><br>▼ 网络          |                                     | 图片推送。<br>周报警功能时,设      | 25日 使<br>第一个天网软件                                                                                                    | 用者设置<br>中的用户编号 | 输出联动规则                              | -65TD+b+l+±n              | 従口                     |               |      |
| > TCP/IP<br>> 端口              | □ 戸田 <u>2、配合</u><br>服が器IP<br>报警用户编号 | 合报警王机联动时<br>手动<br>0014 | <u>,设置未空即可</u><br>▼                                                                                                    | 事前图片最大张教       | 192.168.3.50<br>3                   | ,口)1F 和四和工作中<br>引援 (0-60) | ≝山日<br>端口号<br>事后图片最大张教 | 8008          |      |
| > WIFI<br>> 3G/4G             | 图片采样间隔<br>SDK版本:                    | 1                      | 秒                                                                                                    | 图片推送间隔<br>正常   | 3 设备数活; ; ;                         |                           | 无移动判断周期                | 7200<br>E 已连接 | 秒    |
| > PPPoE<br>> DDNS             | ——延迟时间设置—<br>外出延时                   | 10                     | (0-255)s                                                                                                    |                | 3                                   | (0-300)s                  |                        | 与警云的连接状态      | _    |
| > 阿珀代RR<br>> Email设置<br>> FTP | 进入延时                                | 10                     | (0-255)s                                                                                                    | 说明:填0时         | , <sub>表示不启用</sub> ,报警后蜂鸣<br>天网软件中需 | <sup>器不发声;</sup><br>增加此防区 | 묵                      | 上             |      |
| > UPnP<br>> SNMP              | 通道                                  |                        | 自用                                                                                                    | 地名加纳达          | 本也报                                 | 警<br>防区号                  | 1                      | ßj            | 的人类型 |
| > 组播<br>> 主动注册                | 2                                   |                        | <ul> <li>✓</li> </ul>                                                                                                    |                |                                     | 301<br>302                | <u>ह</u> ा             | 时防区  ▼        |      |
| > 报警中心<br>> P2P               | 3                                   |                        | <ul> <li>Image: A start of the start of the start of</li></ul> |                |                                     | 303<br>304                | हा<br>हा               | 时防区 •         |      |
| > HTTPS<br>> 丛文警云             | 通道                                  | 视频遮挡                   |                                                                                                    |                |                                     |                           | 动态报警                   |               |      |

需要往手机端推送图片,还需要做如下的设置,根据相应的防区选择需要推送的通道。

| 基本   | 设置   |      | 图   | 片推             | 送设置 |     | 使用  | <b>用</b> 者设置 | <u>ع</u> | 4   | 俞出联词 | 动规则 |     |     |     |          |     |     |     |     |     |     |     |     |
|------|------|------|-----|----------------|-----|-----|-----|--------------|----------|-----|------|-----|-----|-----|-----|----------|-----|-----|-----|-----|-----|-----|-----|-----|
| い友   | 深港   | נויי | 愈の尹 | n <del>n</del> |     | р;  |     |              |          |     |      |     |     |     |     | 「四」と「夜書」 |     |     |     |     |     |     |     |     |
| 121日 |      | 全部   | 布防  | 撒防             | 全部  | 101 | 102 | 103          | 104      | 105 | 106  | 107 | 108 | 109 | 110 | 111      | 112 | 201 | 202 | 203 | 204 | 205 | 206 |     |
| 本机   | 通道1  |      |     |                |     |     |     |              |          |     |      |     |     |     |     |          |     |     |     |     |     |     |     | T I |
| 本机   | 通道2  |      |     |                |     |     |     |              |          |     |      |     |     |     |     |          |     |     |     |     |     |     |     | T I |
| 本机   | 通道3  |      |     |                |     |     |     |              |          |     |      |     |     |     |     |          |     |     |     |     |     |     |     | t I |
| 本机   | 通道4  |      |     |                |     |     |     |              |          |     |      |     |     |     |     |          |     |     |     |     |     |     |     | T I |
| 本机   | 通道5  |      |     |                |     |     |     |              |          |     |      |     |     |     |     |          |     |     |     |     |     |     |     | t I |
| 本机   | 通道6  |      |     |                |     |     |     |              |          |     |      |     |     |     |     |          |     |     |     |     |     |     |     | T I |
| 本机   | 通道7  |      |     |                |     |     |     |              |          |     |      |     |     |     |     |          |     |     |     |     |     |     |     | t I |
| 本机   | 通道8  |      |     |                |     |     |     |              |          |     |      |     |     |     |     |          |     |     |     |     |     |     |     | t I |
| 本机   | 通道9  |      |     |                |     |     |     |              |          |     |      |     |     |     |     |          |     |     |     |     |     |     |     | t I |
| 本机   | 通道10 |      |     |                |     |     |     |              |          |     |      |     |     |     |     |          |     |     |     |     |     |     |     | t I |
| 本机   | 通道11 |      |     |                |     |     |     |              |          |     |      |     |     |     |     |          |     |     |     |     |     |     |     | t I |
| 本机   | 通道12 |      |     |                |     |     |     |              |          |     |      |     |     |     |     |          |     |     |     |     |     |     |     | T-  |
| 4    |      |      |     |                |     |     |     |              |          |     |      |     |     | 1   |     |          |     |     |     |     |     |     | Þ   | -   |
|      |      |      | ETR | 肤认             |     |     | 刷新  |              | đj       | 腚   |      |     |     |     |     |          |     |     |     |     |     |     |     |     |

## 6、 报警输入:根据前端报警防区接入的情况选择相对于的报警类型:常开或常闭。一般紧

| WEB SERVICE                                      | 预览                                                                                                    | 回放               | 报警                | 设置               | 信息      | 退出 |
|--------------------------------------------------|----------------------------------------------------------------------------------------------------|------------------|-------------------|------------------|---------|----|
| ▶ 摄像头                                            | 本地报警                                                                                                    | 网络报警             | E IPC             | <b>小</b> 部报警     | IPC断网报警 |    |
| ▶ <b>网络</b><br>▽ 事件                              | ☑ 启用报警输入                                                                                                    | 1                | •                 | 报警名称 报警输         | λ1      |    |
|                                                  | 布撒防时间段                                                                                                    | 设置               |                   |                  |         |    |
| <ul> <li>&gt; 报警设置</li> <li>&gt; 异常处理</li> </ul> | 去抖动                                                                                                    | 5                | 秒 (0-600) 设备      | 送型<br>常开型<br>常开型 | •       |    |
| > 报警输出                                           | ☑ 录像通道                                                                                                    | 设置               | ]                 | 吊闭型              |         |    |
| ○ 存储<br>系统                                       | ⊤ 服整输出                                                                                                    | 1 2 3            | _ 秒(10-300) ┗━━━  |                  |         |    |
|                                                  | 输出延时                                                                                                    | 10               | 秒 <b>(</b> 0~300) |                  |         |    |
|                                                  | 云台联动                                                                                                    | <br>设置           |                   |                  |         |    |
|                                                  | <ul> <li>□ 靴</li> <li>□ 抓图</li> </ul>                                                                                                    | <u>设</u> 面<br>设置 | ]                 |                  |         |    |
|                                                  | □ 语音提示                                                                                                    | 文件名称             | 无                 | ٣                |         |    |
|                                                  | <ul> <li>屏幕提示</li> <li>IF</li> <li>IF</li> <l< th=""><th>□ 发送EMAIL</th><th>. 🗌 蜂鸣 🗌 短(</th><th>言 🕑 系统日志</th><th></th><th></th></l<></ul> | □ 发送EMAIL        | . 🗌 蜂鸣 🗌 短(       | 言 🕑 系统日志         |         |    |

急按钮可设置为常开,红外探测器等设置为常闭。

二、 第三方厂家视频设备接入(需通过 28181 协议)

第三方厂家的视频接入是通过国标 28181 协议的方式实现,所以需要视频设备支持 28181 协议, 下面以大华的设备举例说明:

1、 在【网络设置】中,选择【国标 28181】,如下图所示进行设置:

| 口设置            | × 🕹 DSS          | × 🗸 😂 配置系统          | ×                                                |                  |                   |        |    |         | - @ ×      |
|----------------|------------------|---------------------|--------------------------------------------------|------------------|-------------------|--------|----|---------|------------|
| < () ) 172.18  | . 41. 212        |                     |                                                  |                  |                   |        |    |         | ☆ ≡        |
| □浙江大华企业内部…     | 🖌 从文 🕌 TCP传输协议抓包 | 经…                  |                                                  |                  |                   |        |    |         |            |
| albua          |                  |                     |                                                  |                  |                   |        |    |         |            |
| (a) TECHNOLOGY |                  |                     |                                                  |                  | 预览                | 回放     | 设置 | 报警      | 注销         |
| 相扣设置           | Elt- opene       |                     |                                                  |                  |                   |        |    |         | 0          |
| 一网络设置          | Elf/28181        |                     |                                                  |                  |                   |        |    |         |            |
| > TCP/IP       | ☞ 接入使能           |                     |                                                  |                  |                   |        |    |         |            |
| > 连接           | SIP服务器编号         | 340200000200000001  | SIPté                                            | 340200000        |                   |        |    |         |            |
| > PPPoE        | SIP服务器IP         | 211 . 162 . 72 . 33 | SIP服务器端口                                         | 5080             |                   |        |    |         |            |
| > DDNS         | 设备编号             | 3402000001320000123 | 注册密码                                             | •••••            | - 12              |        |    |         |            |
| > IP权限         | 本地SIP服务器端口       | 5060                | 注册有效期                                            | 3600             |                   |        |    |         |            |
| > SMTP(邮件)     | 心跳周期             | 60                  | 最大心跳超时次数                                         | 3                |                   |        |    |         |            |
| > UPnP         | 行政区划代码           | 6532                | 接入模块识别码                                          | 0000010          |                   |        |    |         |            |
| > SNMP         | 通道相关信息           |                     |                                                  |                  |                   |        |    |         |            |
| > Bonjour      | 通道编号             | 3402000001320000124 | 报警级别                                             | 1                | •                 |        |    |         |            |
| > 組織           | 报警相关信息           |                     |                                                  |                  |                   |        |    |         |            |
| > 自动注册         | 通道编号             | 3402000001340000125 | 报警级别                                             | 1                | •                 |        |    |         |            |
| > 802.1x       |                  | 恢复默认 刷新             | 确定                                               |                  |                   |        |    |         |            |
| > QoS          | 1 1++ 1 +        |                     | い四五五                                             | -                |                   |        |    |         |            |
| 国标28181        | Ⅰ、进八↑            | 旧机国标2818.           | L设直贝囬                                            |                  |                   |        |    |         |            |
| > 事件管理         | 2、设置S            | SIP服务器编号            | 、SIP服务                                           | ·器IP、SIP肌        | 日务器端              |        |    |         |            |
| 存储管理           | 四70              |                     | かれて思った                                           | 11- ( <i>i</i> ) |                   |        |    |         |            |
| ▶糸筑賞理          |                  | 10服穷                | 的反直划。                                            | <u>W</u>         |                   |        |    |         |            |
| ▶杀筑信息          | 3 设置             | Q备编号 该编             | <u> </u>                                         |                  |                   |        |    |         |            |
|                |                  |                     | то <u>–</u> – то – то – то – то – то – то – то – |                  |                   |        |    |         |            |
|                | 4、具余             | 参数默认即 <u>可</u>      |                                                  |                  |                   |        |    |         |            |
| ○田協 ○ ○ 公里 - · | #史之家 🥌 🍓 🕮       | 1141 - Yehall 4 0   |                                                  | 28181建入          | iiiiBB naty 🛛 🔿 🖬 | 553 20 | 1  | 2 C 1 6 | 16 8 13-32 |

 所有厂家的 28181 设置都是类似的,如果相机无法上线;尝试修改平台的 SIP 服务器端口 仍然无法上线的话,只能通过抓取网络包分析处理;如果设备上线无法出图,检查 7016 的 40000-60000 端口是否开放,如果不行,只能抓包分析。